Vamos a implementar una JTable que muestre los hilos lanzados con un contador de iteraciones por Hilo y otro contador de iteraciones totales:

1/8

| Lanzar | Contador | :      |        |
|--------|----------|--------|--------|
| Hilos  |          | Conteo | IT-bla |
|        |          |        | 118Dic |
|        |          |        |        |
|        |          |        |        |
|        |          |        |        |
|        |          |        |        |

# Implementación de la GUI

Primero creamos una nueva ventana desde el Window Builder:

| 듣 Select a wizard                                              |       | ×        |
|----------------------------------------------------------------|-------|----------|
| Select a wizard                                                | F     | أ        |
| Create a swing application window                              |       |          |
| Wizards:                                                       |       |          |
| type filter text                                               |       |          |
| > 📂 User Assistance                                            |       | ^        |
| V > WindowBuilder                                              |       |          |
| S Project Palette                                              |       |          |
| <ul> <li>Swing Designer</li> <li>Application Window</li> </ul> |       |          |
| in Applet                                                      |       |          |
| 📑 JDialog                                                      |       |          |
| JFrame                                                         |       |          |
| JInternalFrame                                                 |       |          |
| Swing Automatic Databinding                                    |       |          |
| > > SWT Designer                                               |       | <b>_</b> |
|                                                                |       |          |
|                                                                |       |          |
|                                                                |       |          |
|                                                                |       |          |
| ? < Back <u>N</u> ext > Finish                                 | Cance | el       |

A continuación insertamos la JTable en la ventana y en propiedades de esta vamos a model:

115

| Variable          | TablaHilos             |
|-------------------|------------------------|
| ± Bounds          | (435, 268, -442, -208) |
| Class             | javax.swing.JTable     |
| background        | 255,255,255            |
| border            |                        |
| cellSelectionEna  | false                  |
| columnSelectio    | false                  |
| enabled           | ✓ true                 |
| fillsViewportHei  | false                  |
| font              | Tahoma 11 🗾            |
| foreground        | ■ 0,0,0                |
| model             |                        |
| rowSelectionAll   | ✓ true                 |
| selectionMode     |                        |
| showGrid          | ✓ true                 |
| showHorizontal    | ✓ true                 |
| showVerticalLines | ✓ true                 |
| surrendersFocus   | false                  |
| toolTipText       |                        |

Cuando le demos a model nos saldrá la siguiente ventana con el editor de la tabla:

| 2025/08/17 | 00:14 |
|------------|-------|
|------------|-------|

| ole model ite <u>ms:</u>                                                |                 |                               |                       |                       |                  | Columns         |
|-------------------------------------------------------------------------|-----------------|-------------------------------|-----------------------|-----------------------|------------------|-----------------|
|                                                                         |                 |                               |                       |                       |                  | Count: 🚺 🗘      |
|                                                                         |                 |                               |                       |                       |                  | Insert          |
|                                                                         |                 |                               |                       |                       |                  | <u>D</u> elete  |
|                                                                         |                 |                               |                       |                       |                  |                 |
|                                                                         |                 |                               |                       |                       |                  |                 |
|                                                                         |                 |                               |                       |                       |                  | Rows            |
|                                                                         |                 |                               |                       |                       |                  | Count: 0 🖨      |
|                                                                         |                 |                               |                       |                       |                  | l <u>n</u> sert |
|                                                                         |                 |                               |                       |                       |                  | D <u>e</u> lete |
|                                                                         |                 |                               |                       |                       | I I I            |                 |
| te that table abov<br>ove between cells                                 | ve is editable. | Select a cell and start typin | ng. Use Return to com | mit, Esc to cancel ai | nd arrow keys to |                 |
| lumn properties                                                         | the propertie   | es of the column selected o   | on the above table    |                       |                  |                 |
| Here you can edit                                                       | Title:          | New column                    |                       | Pref.width:           | 75 🖨 🛼           |                 |
| Here you can edit                                                       |                 |                               |                       | Min.width:            | 15 🖨 🖹           |                 |
| Here you can edit<br>No.: 0<br>Jype: Object                             | Values:         |                               |                       |                       |                  |                 |
| Here you can edit<br>No.: 0<br>Ĩype: Object<br>☑ edita <u>b</u> le ☑ re | Values:         |                               |                       | Max.width: 214        | 7483647 ≑ 🔒      |                 |

En la derecha le daremos a insertar una vez, colocaremos abajo el nombre de la columna, en este caso conteo, le daremos a insertar de nuevo y pondremos como nombre Hilos. Podemos ajustar el tamaño de las columnas abajo, en este caso la columna Hilos será de tamaño 200:

| model                                                              |                           |                     |            |                      |                                         |                    |
|--------------------------------------------------------------------|---------------------------|---------------------|------------|----------------------|-----------------------------------------|--------------------|
| Table model items:                                                 |                           |                     |            |                      |                                         | Columns ———        |
| Hilos                                                              | Conteo                    |                     |            |                      |                                         | Count: 2 🚔         |
|                                                                    |                           |                     |            |                      |                                         | Insert             |
|                                                                    |                           |                     |            |                      |                                         | <u>D</u> elete     |
|                                                                    |                           |                     |            |                      |                                         |                    |
|                                                                    |                           |                     |            |                      |                                         | Move <u>R</u> ight |
| I                                                                  |                           |                     |            |                      |                                         | Rows               |
|                                                                    |                           |                     |            |                      |                                         | Count: 0           |
| 1                                                                  |                           |                     |            |                      |                                         | l <u>n</u> sert    |
|                                                                    |                           |                     |            |                      |                                         |                    |
|                                                                    |                           |                     |            |                      |                                         |                    |
| Note that table above is editat<br>move between cells.             | le. Select a cell and sta | rt typing. Use Retu | rn to comr | mit, Esc to cancel a | and arrow keys to                       |                    |
| Column properties                                                  |                           |                     |            |                      | ~~~~~~~~~~~~~~~~~~~~~~~~~~~~~~~~~~~~~~~ |                    |
| Here you can edit the prope                                        | rties of the column sele  | ected on the above  | e table.   | -                    |                                         |                    |
| No.: <sup>0</sup> Title                                            | Hilos                     |                     |            | Pref.width:          | 200 ≑ 🖹                                 |                    |
| Type: Object 🗸 Valu                                                |                           |                     |            | Min.width:           | 15 🖨 🗟                                  |                    |
| <mark>√</mark> edita <u>b</u> le <mark>√</mark> re <u>s</u> izable |                           |                     |            | Max.width: 21        | 47483647 🚔 🖹                            |                    |
|                                                                    |                           |                     |            |                      | ОК                                      | Cancel             |

Tras darle a aceptar, no veremos nada en donde hemos insertado la tabla, ahora le daremos click derecho al recuadro donde debería estar la tabla e iremos a Surround With y seleccionaremos JScrollPane:

| of | Cut                | Ctrl+X |                             |
|----|--------------------|--------|-----------------------------|
|    | Сору               | Ctrl+C |                             |
| Ê  | Paste              | Ctrl+V |                             |
| ×  | Delete             | Delete |                             |
| M  | Test/Preview       |        |                             |
| 2  | Refresh            | F5     |                             |
|    | Add event handler  | >      |                             |
|    | Order              | >      |                             |
|    | Autosize component |        |                             |
|    | Surround with      | >      | javax.swing.JPanel          |
|    | Select             | >      | javax.swing.JPanel (border) |
| •  | Expose component   |        | javax.swing.JSplitPane      |
| 4  | Morph              | >      | 📑 javax.swing.JScrollPane   |
| 4  | Factory            | >      | javax.swing.JTabbedPane     |
| *  | Rename             |        |                             |

Tras eso tendremos algo como esto:

| 4     |          | 1 23     |
|-------|----------|----------|
|       |          |          |
|       |          |          |
| Hilos | Conteo   | <b>I</b> |
|       |          |          |
|       |          |          |
|       |          |          |
|       |          |          |
|       |          |          |
|       |          |          |
|       |          |          |
|       |          |          |
|       | <b>_</b> |          |

Ahora que hemos terminado con la inserción de la JTable insertaremos el Botón Lanzar y la Jlabel que irá al lado del contador de iteraciones totales:

| Lanzar Hilo | Contador To | tal:   |  |
|-------------|-------------|--------|--|
| Hilos       |             | Conteo |  |
|             |             |        |  |
|             |             |        |  |
|             |             |        |  |
|             |             |        |  |
|             |             |        |  |
|             |             |        |  |
|             |             |        |  |
|             |             |        |  |
|             |             |        |  |

Finalmente insertaremos un JTextField no editable para que muestre los conteos totales:

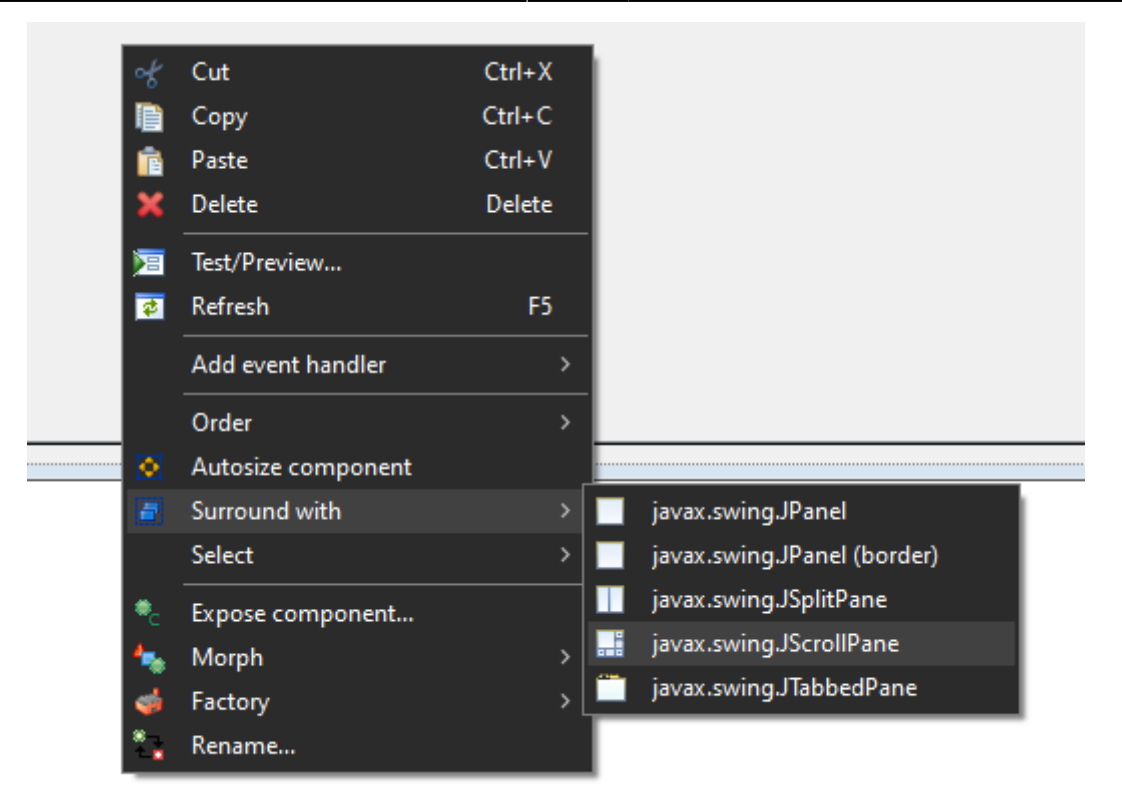

## Implementación Funcional

#### **Estructura Clases**

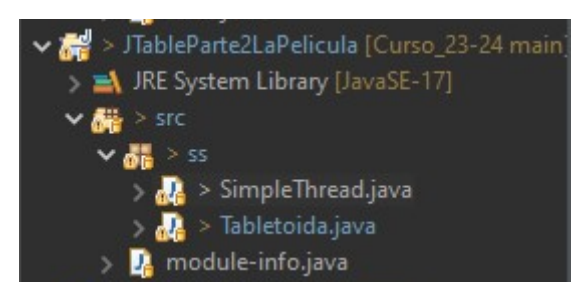

## Variables SimpleThread

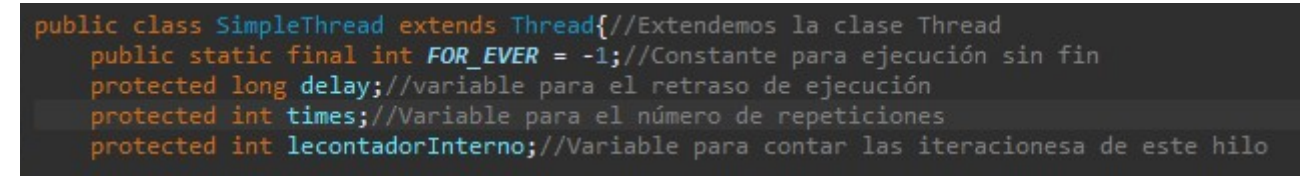

### Variables Tabletoida

#### Hilos

Para implementar los hilos que lanzaremos crearemos una nueva clase a la que llamaremos SimpleThread:

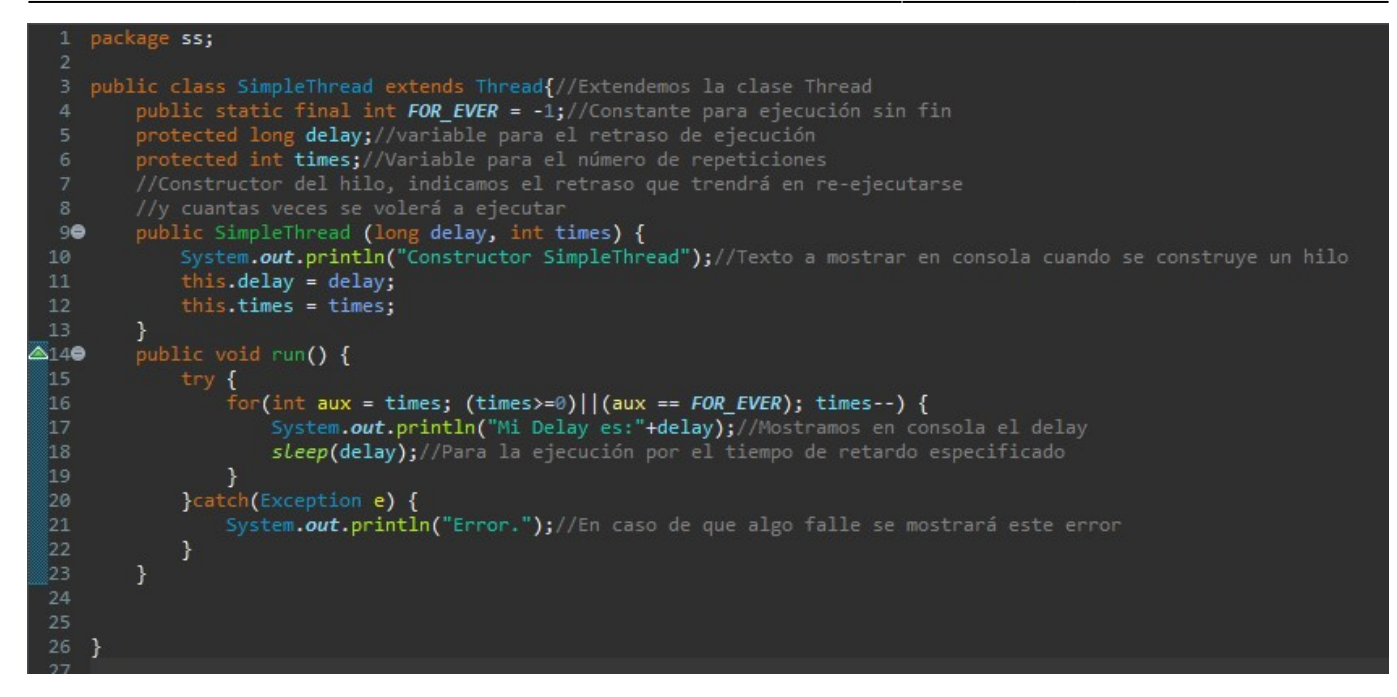

Tras esto podemos ir añadiendo la funcionalidad al botón Lanzar para que pueda lanzar Hilos:

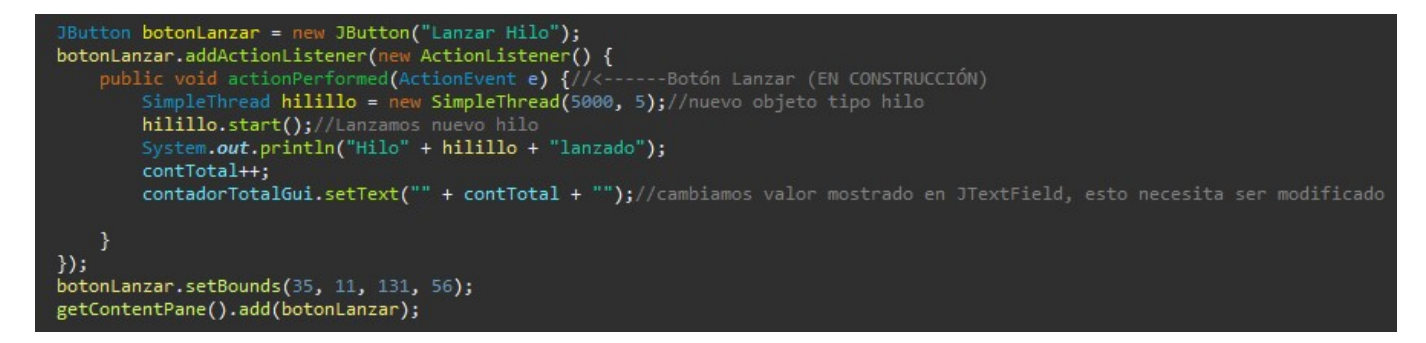

### **Botón Lanzar**

Ahora haremos que cada vez que pulsemos el botón cada hilo que arranquemos se vaya almacenando en una lista de hilos y que tras eso, vuelque esta lista de hilos a la Jtable para Rellenarla

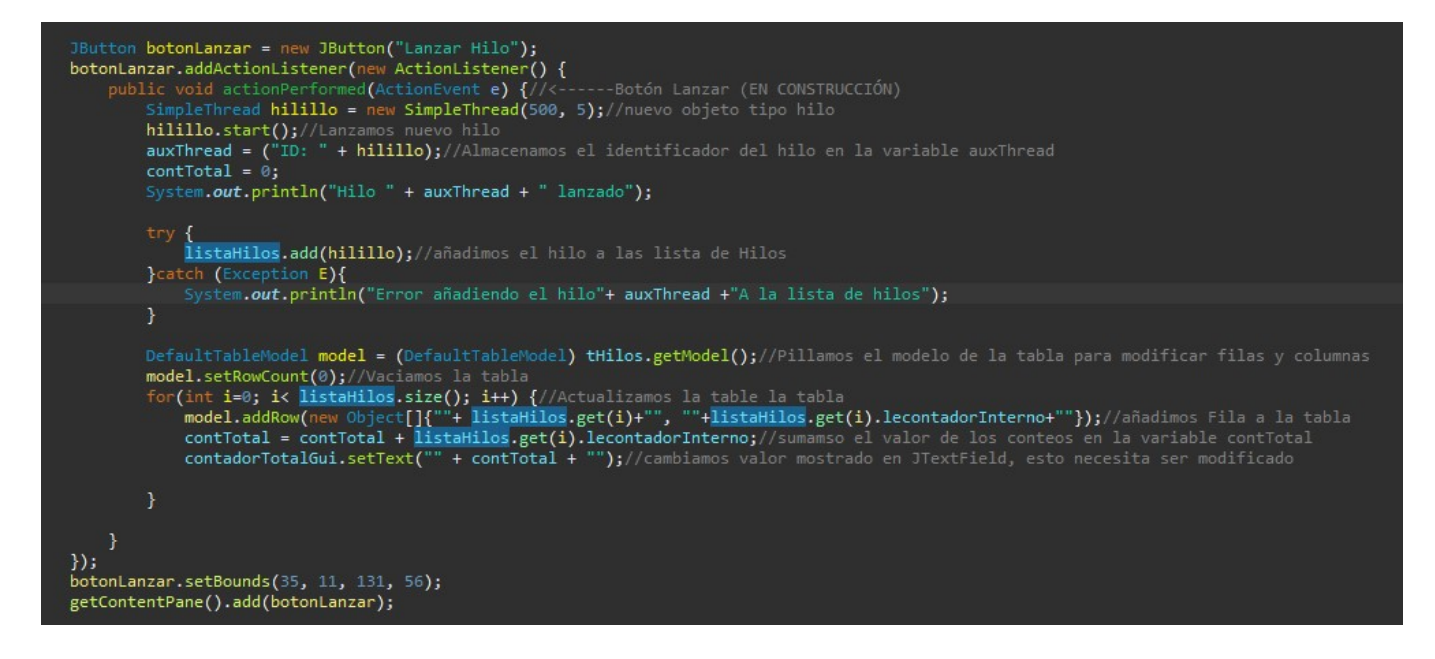

### Sobre Actualizar la Tabla Automáticamente

Para actualizar la tabla automáticamente deberíamos pasar por referencia la tabla a la clase SimpleThread y utilizar el método: miTableModel.fireTableDataChanged().

From: https://knoppia.net/ - **Knoppia** 

Permanent link: https://knoppia.net/doku.php?id=dad:jtable&rev=1695896305

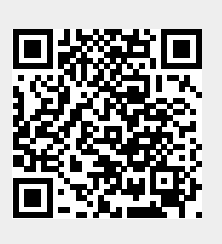

Last update: 2023/09/28 10:18